# **INSTRUCTIVO EXTERNO**

AUTORIZACIÓN PARA IMPORTAR MEDICAMENTOS QUE CONTENGAN SUSTANCIAS CATALOGADAS SUJETAS A FISCALIZACIÓN, A TRAVÉS DE LA VENTANILLA ÚNICA ECUATORIANA - VUE

Versión [2.0]

Coordinación Técnica de Certificaciones, Autorizaciones y Buenas Prácticas Sanitarias Dirección Técnica de Medicamentos, Productos Naturales, Dispositivos Médicos y Reactivos Bioquímicos

Marzo, 2020

LA AGENCIA NACIONAL DE REGULACIÓN, CONTROL Y VIGILANCIA SANITARIA SE RESERVA EL DERECHO DE ESTE DOCUMENTO, EL CUAL NO DEBE SER USADO PARA OTRO PROPÓSITO DISTINTO AL PREVISTO EN EL MISMO, DOCUMENTOS IMPRESOS O FOTOCOPIADOS SON COPIAS NO CONTROLADAS, VERIFICAR SIEMPRE CON LA ÚLTIMA VERSIÓN VIGENTE EN EL REPOSITORIO INSTITUCIONAL.

Juntos

logramos

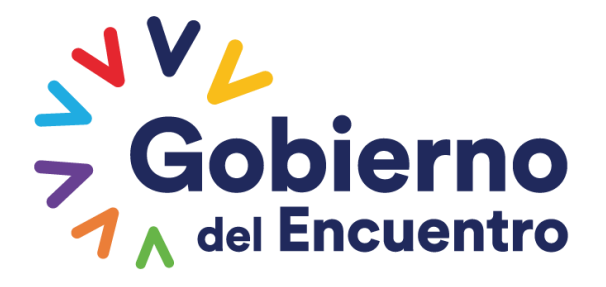

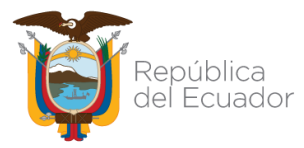

| INSTRUCTIVO EXTERNO                                            | CÓDIGO  | IE-B.3.2.2-MSF-01          |
|----------------------------------------------------------------|---------|----------------------------|
| SUSTANCIAS CATALOGADAS SUJETAS A FISCALIZACIÓN, A TRAVÉS DE LA | VERSIÓN | 2.0                        |
| VENTANILLA ÚNICA ECUATORIANA - VUE                             | Pá      | gina <b>3</b> de <b>16</b> |

#### CONTROL DE CAMBIOS

| Versión | Descripción                                                                                                    | Fecha de Actualización |
|---------|----------------------------------------------------------------------------------------------------|------------------------|
| 1       | Emisión de Original                                                                                                    | Junio / 2017           |
| 2       | <ul> <li>Modificaciones realizadas:</li> <li>a. Inclusión de campos editables "Lugar de embarque" y "Tipo de recipientes" cuando la solicitud está en estado "AUCP ENVIADO A LA ADUANA"</li> <li>b. Actualización de la sección 2, de "Consideraciones generales " a "Base Legal"</li> <li>c. Actualización del código de "IE-B.3.2.3-MSF-01" a "IE-B.3.2.2-MSF-01"</li> <li>d. Actualización con la nueva imagen institucional</li> </ul> | Marzo / 2020           |

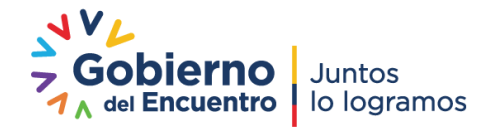

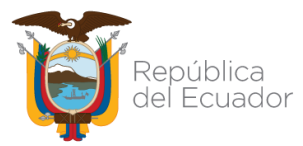

| INSTRUCTIVO EXTERNO                                            | CÓDIGO  | IE-B.3.2.2-MSF-01          |
|----------------------------------------------------------------|---------|----------------------------|
| SUSTANCIAS CATALOGADAS SUJETAS A FISCALIZACIÓN, A TRAVÉS DE LA | VERSIÓN | 2.0                        |
| VENTANILLA ÚNICA ECUATORIANA - VUE                             | Pá      | gina <b>4</b> de <b>16</b> |

#### CONTENIDO

| 1. | OBJ   | ETIVO DEL INSTRUC | ΓΙνο   |            | ••••• |                 |       |               | 5  |
|----|-------|-------------------|--------|------------|-------|-----------------|-------|---------------|----|
| 2. | BAS   | E LEGAL           |        |            |       |                 |       |               | 5  |
| 3. | INST  | RUCCIONES         |        |            |       |                 |       |               | 5  |
|    | 3.1.  | PROCEDIMIENTO     | PARA   | OBTENER    | LA    | AUTORIZACIÓN    | DE    | IMPORTACIÓN   | DE |
|    | MEDIC | AMENTOS QUE CO    | NTENGA | N SUSTANCI | AS CA | ATALOGADAS SUJE | TAS A | FISCALIZACIÓN | 5  |

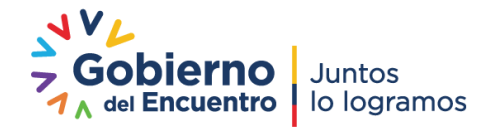

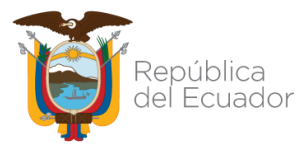

| INSTRUCTIVO EXTERNO                                            | CÓDIGO                       | IE-B.3.2.2-MSF-01 |  |
|----------------------------------------------------------------|------------------------------|-------------------|--|
| SUSTANCIAS CATALOGADAS SUJETAS A FISCALIZACIÓN, A TRAVÉS DE LA | VERSIÓN                      | 2.0               |  |
| VENTANILLA ÚNICA ECUATORIANA - VUE                             | Página <b>5</b> de <b>16</b> |                   |  |

#### 1. OBJETIVO DEL INSTRUCTIVO

Establecer de forma clara el procedimiento y los requisitos para solicitar la autorización para importar medicamentos que contengan sustancias catalogadas sujetas a fiscalización a través de la Ventanilla Única Ecuatoriana (VUE).

#### 2. BASE LEGAL

De acuerdo a la Ley Orgánica de Prevención Integral del Fenómeno Socio Económico de las Drogas y de Regulación y Control del Uso de Sustancias Catalogadas Sujetas a Fiscalización, Ley O (Registro Oficial Suplemento 615, 26-oct.-2015), se dispone:

"Art. 37.- Autorización de importación o exportación.- Las personas naturales y jurídicas calificadas y autorizadas como importadores o exportadores, previo al embarque, obtendrán de la Secretaría Técnica de Drogas, o de la Autoridad Sanitaria Nacional, según corresponda, autorización para la importación o exportación de sustancias catalogadas sujetas a fiscalización y medicamentos que las contengan. El incumplimiento será sancionado con multa equivalente al valor de las sustancias o medicamentos en aduana, y su comiso, sin perjuicio de la responsabilidad penal a la que hubiere lugar."

#### 3. INSTRUCCIONES

#### 3.1. PROCEDIMIENTO PARA OBTENER LA AUTORIZACIÓN DE IMPORTACIÓN DE MEDICAMENTOS QUE CONTENGAN SUSTANCIAS CATALOGADAS SUJETAS A FISCALIZACIÓN

Las personas naturales o jurídicas calificadas como importadores, que requieran una autorización para importar medicamentos que contengan sustancias catalogadas sujetas a fiscalización deben realizar los siguientes pasos:

# 3.1.1. Solicitud de la autorización para la importación mediante la Ventanilla Única Ecuatoriana (VUE)

a. Ingresar al portal de la Aduana https://ecuapass.aduana.gob.ec con su ID USUARIO, CLAVE y dar click en la opción "*VUE*" (VENTANILLA ÚNICA ECUATORIANA)

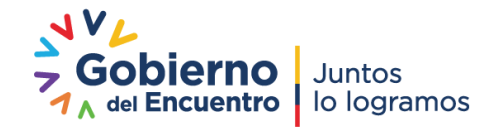

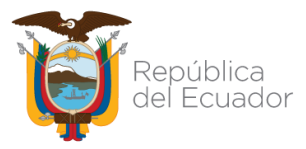

| INSTRUCTIVO EXTERNO                                                                                                    | CÓDIGO             | IE-B.3.2.2-MSF-01                |  |
|----------------------------------------------------------------------------------------------------|--------------------|----------------------------------|--|
| SUSTANCIAS CATALOGADAS SUJETAS A FISCALIZACIÓN, A TRAVÉS DE LA                                                                                                    | VERSIÓN            | 2.0                              |  |
| VENTANILLA ÚNICA ECUATORIANA - VUE                                                                                                    | Pá                 | gina <b>6</b> de <b>16</b>       |  |
| IDIOMA ESPANOL   ID. USUARIO   CONTRASENA   IDIOMA   CONTRASENA   IDIOMA   IDIOMA   IDIOMA   ESPANOL   IDIOMA   IDIOMA   ESPANOL   IDIOMA   IDIOMA   IDIOMA   ESPANOL   IDIOMA   IDIOMA   IDIO |                    |                                  |  |
| Aviso mase Servicios informativos                                                                                                    | e-Docs. de uso fre | cuente Quick<br>Buzon Electronic |  |
| CERTIFICADOS DIGITALES     CONSIDERACIONES IMPORTANT     ASISTENCIA REMOTA     3.1 Guia de uso     CERTIFICADOS DIGITALES     2.1.1 Consulta de arancel     2.1.2 Consulta de tributos fijos     2.4.1 Puntos de vista de RUC     2.6 Catálogos                                                                                                    |                    | SENAE<br>VUE                     |  |
| 3.2.3 Modificar información del uso                                                                                                    |                    |                                  |  |

b. Seleccionar la opción "*Elaboración de Solicitud*", mediante la cual la persona natural o jurídica calificada como importador podrá generar el documento de control previo

| Elaboración de Solicitu                                                                                    | d           | Pre    | oceso de Solicito | ud          | Sopor                           | Soporte al Usuario Proceso de Ins |                           |               |                                 |  |
|----------------------------------------------------------------------------------------------------|-------------|--------|-------------------|-------------|---------------------------------|-----------------------------------|---------------------------|---------------|---------------------------------|--|
| Avisos Ma                                                                                                  | ás <b>o</b> | Listad | o de Quehaceres   | List<br>Per | tado de Trámites<br>ndientes de | Actualidad<br>Procesami           | de<br>entos del Día       | Actua<br>Día  | lidad de Pagos d                |  |
| ▸ REFORMA A REGLAMENTO D                                                                                   |             |        | 0                 |             | 0                               |                                   | 0                         |               | 0                               |  |
| Repositorio Ma                                                                                             | ás o Lis    | stado  | de Quehaceres     |             |                                 |                                   |                           |               |                                 |  |
|                                                                                                    | N           | No.    | Número de Solicit | ud          | Fecha y Hora de<br>Solicitud    | Código de<br>Documento            | Estado Últir<br>Procesami | no de<br>ento | Fecha y Hora o<br>Estado Último |  |
| Firma Electrónica(STI)<br>Consultar validez de Certifi<br>Servicios Requeridos<br>Contacto por Institución | cado 1      |        |                   |             |                                 |                                   |                           |               |                                 |  |
| ANE NADEL 1800-238262                                                                                      |             |        |                   |             |                                 |                                   |                           |               |                                 |  |

c. Seleccionar la opción "Documentos de Acompañamiento", "Listado de Documentos de Acompañamiento"

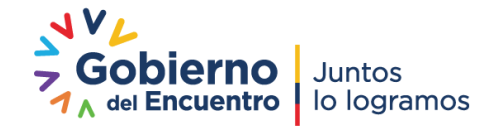

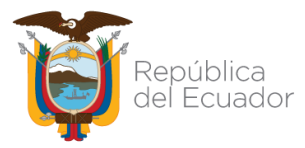

S

# Agencia Nacional de Regulación, Control y Vigilancia Sanitaria

| INSTRUCTIV<br>AUTORIZACIÓN PARA IMPORTAR N<br>USTANOLAS CATALOS ADAS SUUSTA    | O EXTERNO<br>MEDICAMENTOS QUE                                 | E CONTENGAN                                            | CÓDIGO              | IE-B.3.2.2-№               | 1SF-01                         |
|--------------------------------------------------------------------------------|---------------------------------------------------------------|--------------------------------------------------------|---------------------|----------------------------|--------------------------------|
| VENTANILLA ÚNICA                                                               | ECUATORIANA - VUE                                             | A TRAVES DE LA                                         | Pá                  | gina <b>7</b> de <b>16</b> |                                |
| Ventanilla <b>Única</b> Ecuatoriana<br>Aur dei de Correcte Stare               |                                                               | *                                                      | <b>N</b> g          |                            | VUE                            |
| Elaboración de Solicitud                                                       | Proceso de Solici                                             | tud Sop                                                | orte al Usuar       | io <mark>P</mark> r        | oceso de                       |
| Documentos de Acompañami<br>Documentos de Soporte<br>Endoso de Documentos Apro | Listado de Documento de<br>Admin de DCP<br>Listado de Quehace | Acompañamiento<br>Listado de Trámites<br>Pendientes de | Actualic<br>Procesa | lad de<br>mientos del Día  | <mark>A</mark> ctualida<br>Día |

d. En la opción "Listado De Documentos De Acompañamiento" el usuario visualiza los formularios que maneja la Agencia Nacional de Regulación, Control y Vigilancia Sanitaria – ARCSA.

El usuario debe seleccione la opción *"[129-SE-001-REQ] Solicitud de Autorización de Importación de Medicamentos que contengan sustancias catalogadas sujetas a fiscalización"* y dar un click en *"Consultar"*:

|        | laboración de      | e Solicitu | d Proceso de Solicitud                                                                                                    | Soporte al Usuario                                                                                                    | Proceso de Institución                                                                                                    |
|--------|--------------------|------------|----------------------------------------------------------------------------------------------------|----------------------------------------------------------------------------------------------------|----------------------------------------------------------------------------------------------------|
| istad  | lo de Documer      | to de Aco  | ompañamiento                                                                                                    |                                                                                                    |                                                                                                    |
| Instit | ución              | [/         | ARCSA] AGENCIA NACIONAL DE REGULACION, C                                                                                                    | CONTROL Y VIGILANCIA SANITARIA                                                                                                    |                                                                                                    |
| Docu   | mento              | I          | 129-SE-001-REQ] Solicitud de Autorización de Im                                                                                                    | portación de medicamentos que conteng                                                                                                    | an sustancias catalogadas sujetas a fi                                                                                                    |
| Subp   | artida Arancelaria | ſ          | 129-PL-001-REQ-02] Solicitud de Reinscripción de                                                                                                    | Notificación Sanitaria de Productos Plag                                                                                                    | juicidas de uso doméstico/ de uso en sa                                                                                                    |
| Rúca   | ueda en Perultado  | . [        | 129-PL-003-REQ] Solicitud de Modificación de Not                                                                                                    | ificación Sanitaria de Productos Plaguicio                                                                                                    | das de uso doméstico y para uso Salud                                                                                                    |
| busq   | ueua en Resultado  | ·* [       | 129-PL-004-REQ-01] Solicitud de Notificación San                                                                                                    | itaria para productos Plaguicidas de uso                                                                                                    | doméstico/ de uso en salud pública Na                                                                                                    |
| nfor   | nación del Docu    | mento      | 129-PL-012-REQ] Solicitud de Certificado de Req                                                                                                    | uerimiento o no de Notificación Sanitaria                                                                                                    | a de Plaguicidas de uso doméstico y de                                                                                                    |
| esulta | do : 0             |            | 129-PN-001-REO-01] Solicitud de Inscrinción de A                                                                                                    | Registro Sanitario de Productos Naturale:                                                                                                    | s Procesados de Uso Medicinal Extranie                                                                                                    |
|        |                    | ,<br>I     | 129-PN-001-REQ-02] Solicitud de Reinscripción d                                                                                                    | e Registro Sanitario de Productos Natura                                                                                                    | ales Procesados de Uso Medicinal                                                                                                    |
| No.    | Institución        | Códi [     | 129-PN-002-REQ-01] Solicitud de Inscripción de                                                                                                    | Registro Sanitario de Productos Naturale                                                                                                    | es Procesados de Uso Medicinal Naciona                                                                                                    |
|        |                    | [          | 129-PN-003-REQ] Solicitud de Modificación de Re                                                                                                    | gistro Sanitario de Productos Naturales P                                                                                                    | Procesados de Uso Medicinal                                                                                                    |
|        |                    |            |                                                                                                    | a Venta da Dreductos Naturales Dressas                                                                                                    |                                                                                                    |
|        |                    | ]          | 129-PN-006-REQ] Solicitud de Certificado de Libr                                                                                                    | e venta de Productos Naturales Procesad                                                                                                    | dos de Uso Medicinal Nacionales                                                                                                    |
|        |                    | [          | 129-PN-006-REQ] Solicitud de Certificado de Libr<br>129-PN-008-REQ] Solicitud de Requerimiento o ni<br>129-PR-001-REQ 013 Solicitud de Inconisción de la                                                                                                    | o de Registro Sanitario de Productos Nat                                                                                                    | dos de Uso Medicinal Nacionales<br>urales Procesados de Uso Medicinal                                                                         |
|        |                    |            | 129-PN-006-REQ] Solicitud de Certificado de Libr<br>129-PN-008-REQ] Solicitud de Requerimiento o n<br>129-RB-001-REQ-01] Solicitud de Inscripción de I<br>199-RB-001-PEO-02] Solicitud de Reinscripción d                                                                                                    | e venta de Productos Naturales Procesat<br>o de Registro Sanitario de Productos Nat<br>Registro Sanitario de Reactivos Bioquími<br>e Registro Sanitario de Reactivos Bioquí                                                                                                    | dos de Uso Medicinal Nacionales<br>urales Procesados de Uso Medicinal<br>cos Extranjeros<br>miros                                             |
|        |                    |            | 129-PN-006-REQ] Solicitud de Certificado de Libr<br>129-PN-008-REQ] Solicitud de Requerimiento o n<br>129-RB-001-REQ-01] Solicitud de Inscripción de<br>129-RB-001-REQ-02] Solicitud de Reinscripción d<br>129-RB-002-REO-01] Solicitud de Inscripción d                                                                                                    | o de Registro Sanitario de Productos Nat<br>Registro Sanitario de Reactivos Bioquími<br>e Registro Sanitario de Reactivos Bioquín<br>Registro Sanitario de Reactivos Bioquín                                                                                                    | dos de Uso Medicinal Nacionales<br>urales Procesados de Uso Medicinal<br>cos Extranjeros<br>micos<br>cos Nacionales                           |
|        |                    |            | 129-PN-006-REQ] Solicitud de Certificado de Libr<br>129-PN-008-REQ] Solicitud de Requerimiento o n<br>129-RB-001-REQ-01] Solicitud de Inscripción de<br>129-RB-001-REQ-02] Solicitud de Reinscripción d<br>129-RB-002-REQ-01] Solicitud de Inscripción de Re<br>129-RB-003-REQ] Solicitud de Modificación de Re                                                    | o de Registro Sanitario de Productos Nat<br>Registro Sanitario de Productos Nat<br>e Registro Sanitario de Reactivos Bioquími<br>Registro Sanitario de Reactivos Bioquími<br>gistro Sanitario de Reactivos Bioquímico                                                                                     | dos de Uso Medicinal Nacionales<br>urales Procesados de Uso Medicinal<br>cos Extranjeros<br>micos<br>cos Nacionales<br>s                      |
|        |                    |            | 129-PN-006-REQ] Solicitud de Certificado de Libr<br>129-PN-008-REQ] Solicitud de Requerimiento o n<br>129-RB-001-REQ-01] Solicitud de Inscripción de<br>129-RB-001-REQ-02] Solicitud de Reinscripción d<br>129-RB-002-REQ-01] Solicitud de Inscripción de l<br>129-RB-003-REQ] Solicitud de Modificación de Re<br>129-RB-005-REQ] Solicitud de Certificado de Libr | o de Registro Sanitario de Productos Nat<br>Registro Sanitario de Reactivos Bioquími<br>e Registro Sanitario de Reactivos Bioquín<br>Registro Sanitario de Reactivos Bioquín<br>gistro Sanitario de Reactivos Bioquímico<br>e Venta de Reactivos Bioquímicos Nacior                                       | dos de Uso Medicinal Nacionales<br>urales Procesados de Uso Medicinal<br>cos Extranjeros<br>micos<br>cos Nacionales<br>s<br>nales             |
|        |                    |            | 129-PN-006-REQ] Solicitud de Certificado de Libr<br>129-PN-008-REQ] Solicitud de Requerimiento o n<br>129-RB-001-REQ-01] Solicitud de Inscripción de l<br>129-RB-001-REQ-02] Solicitud de Inscripción de<br>129-RB-003-REQ: Solicitud de Modificación de Re<br>129-RB-003-REQ] Solicitud de Certificado de Libr<br>129-RB-003-REQ] Solicitud de Requerimiento o n  | o de Registro Sanitario de Productos Nat<br>Registro Sanitario de Reactivos Bioquími<br>e Registro Sanitario de Reactivos Bioquími<br>Registro Sanitario de Reactivos Bioquími<br>gistro Sanitario de Reactivos Bioquími<br>o de Reactivos Bioquímicos Nacior<br>o de Registro Sanitario de Reactivos Bio | dos de Uso Medicinal Nacionales<br>urales Procesados de Uso Medicinal<br>cos Extranjeros<br>micos<br>cos Nacionales<br>s<br>nales<br>químicos |

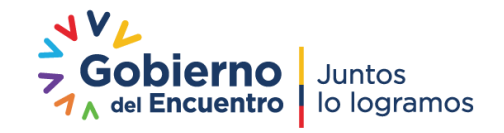

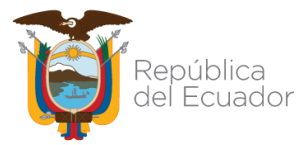

1

LA AGENCIA NACI DISTINTO AL PRE REPOSITORIO INS

# Agencia Nacional de Regulación, Control y Vigilancia Sanitaria

**INSTRUCTIVO EXTERNO** AUTORIZACIÓN PARA IMPORTAR MEDICAMENTOS QUE CONTENGAN SUSTANCIAS CATALOGADAS SUJETAS A FISCALIZACIÓN, A TRAVÉS DE LA **VENTANILLA ÚNICA ECUATORIANA - VUE** 

| CÓDIGO                       | IE-B.3.2.2-MSF-01 |  |  |  |  |
|------------------------------|-------------------|--|--|--|--|
| VERSIÓN                      | 2.0               |  |  |  |  |
| Página <b>8</b> de <b>16</b> |                   |  |  |  |  |

e. Seleccionar la opción "Solicitud de Autorización de Importación de Medicamentos que contengan sustancias catalogadas sujetas a fiscalización", y dar click en "Solicitar".

| inforn                                 | nación del Docu | mento Mis Formu        | Ilarios Favoritos                                                                                                  |
|----------------------------------------|-----------------|------------------------|----------------------------------------------------------------------------------------------------|
| esultad                                | do : 1          |                        |                                                                                                    |
| No. Institución Código de<br>Documento |                 | Código de<br>Documento | Documento                                                                                                    |
|                                        | ARCSA <         | 129-SE-001-REQ         | Solicitud de Autorización de Importación de medicamentos que contengan sustancias catalogadas sujetas a fiscalizac |
|                                        |                 |                        |                                                                                                    |
|                                        |                 |                        |                                                                                                    |
|                                        |                 |                        |                                                                                                    |
|                                        |                 |                        |                                                                                                    |
|                                        |                 |                        |                                                                                                    |
|                                        |                 |                        |                                                                                                    |
|                                        |                 |                        |                                                                                                    |
|                                        |                 |                        |                                                                                                    |
|                                        |                 |                        |                                                                                                    |

f. Se despliega el formulario para Solicitud de Autorización de Importación de Medicamentos que contengan sustancias catalogadas sujetas a fiscalización

#### Consideraciones generales para llenar el formulario

El usuario debe dar un click en el botón "Consultar", el sistema generará el número de solicitud secuencial y se debe elegir la ciudad donde se va realizar el trámite.

Solicitud de Autorización de Importación de Medicamentos que contengan sustancias catalogadas sujetas a fiscalización

| ro de Solicitud<br>d de Solicitud<br>e Solicitante | 16910065<br>Selección                                                                                                    | • 2017                                                                                                    | Consultar                                                                                                    |                                                                                                    | *Secha de Solicitud                                                                                                    | 18/05/2017                                                                                                    | 8                                                                                                    |                                                                                                    |  |  |
|----------------------------------------------------|----------------------------------------------------------------------------------------------------|----------------------------------------------------------------------------------------------------|----------------------------------------------------------------------------------------------------|----------------------------------------------------------------------------------------------------|----------------------------------------------------------------------------------------------------|----------------------------------------------------------------------------------------------------|----------------------------------------------------------------------------------------------------|----------------------------------------------------------------------------------------------------|--|--|
| d de Solicitud                                     | Selección                                                                                                    |                                                                                                    |                                                                                                    |                                                                                                    |                                                                                                    |                                                                                                    |                                                                                                    |                                                                                                    |  |  |
| e Solicitante                                      |                                                                                                    |                                                                                                    |                                                                                                    |                                                                                                    |                                                                                                    |                                                                                                    |                                                                                                    | -                                                                                                    |  |  |
|                                                    |                                                                                                    |                                                                                                    |                                                                                                    |                                                                                                    |                                                                                                    |                                                                                                    |                                                                                                    | ~                                                                                                    |  |  |
| icación de Solicitante                             | Persona Juri                                                                                                    | ídica 🔘 Pe                                                                                                    | rsona Natural                                                                                                    |                                                                                                    | <ul> <li>Número de Identificación de la<br/>Empresa Solicitante (RUC)</li> </ul>                                                                                                    | 1768169530001                                                                                                    | l                                                                                                    |                                                                                                    |  |  |
| re o Razón Social de<br>cante                      | AGENCIA NACIONAL DE REGULACION, CONTROL Y VIGILANCIA SANITARIA - ARCSA                                                                                                    |                                                                                                    |                                                                                                    |                                                                                                    |                                                                                                    |                                                                                                    |                                                                                                    |                                                                                                    |  |  |
| icia de la Empresa<br>ante                         | [009] GUAYAS                                                                                                    |                                                                                                    |                                                                                                    |                                                                                                    | * Cantón/Ciudad de la Empresa [09390] GUAYAQU<br>Solicitante                                                                                                    |                                                                                                    |                                                                                                    |                                                                                                    |  |  |
| quia de la Empresa<br>ante                         | Selección                                                                                                    |                                                                                                    |                                                                                                    | •                                                                                                    |                                                                                                    |                                                                                                    |                                                                                                    |                                                                                                    |  |  |
| ción de la Empresa<br>cante                        | TEST ADDR                                                                                                    |                                                                                                    |                                                                                                    |                                                                                                    |                                                                                                    |                                                                                                    |                                                                                                    |                                                                                                    |  |  |
| re de Solicitante                                  | VUEINH                                                                                                    |                                                                                                    |                                                                                                    |                                                                                                    |                                                                                                    |                                                                                                    |                                                                                                    |                                                                                                    |  |  |
| no de Solicitante                                  | 0425349464 Fax de Solicitante 0424710208                                                                                                    |                                                                                                    |                                                                                                    |                                                                                                    |                                                                                                    |                                                                                                    |                                                                                                    |                                                                                                    |  |  |
| reo Electrónico de CORREOTEST.TEST                 |                                                                                                    |                                                                                                    |                                                                                                    |                                                                                                    |                                                                                                    |                                                                                                    |                                                                                                    |                                                                                                    |  |  |
| e Importador                                       | Es la mism                                                                                                    | a informa                                                                                                    | ción del solicita                                                                                                    | ite                                                                                                    |                                                                                                    |                                                                                                    |                                                                                                    | ~                                                                                                    |  |  |
| o de Clasificación de<br>rtador                    | • Persona Juri                                                                                                    | ídica 🔘 Pe                                                                                                    | rsona Natural                                                                                                    |                                                                                                    | <ul> <li>Número de Identificación de<br/>Importador</li> </ul>                                                                                                    | RUC                                                                                                    | •                                                                                                    | ٩                                                                                                    |  |  |
| o de Empresa                                       | Selección                                                                                                    |                                                                                                    |                                                                                                    |                                                                                                    |                                                                                                    |                                                                                                    |                                                                                                    | •                                                                                                    |  |  |
| re                                                 |                                                                                                    |                                                                                                    |                                                                                                    |                                                                                                    |                                                                                                    |                                                                                                    |                                                                                                    |                                                                                                    |  |  |
|                                                    | re o Razón Social de<br>ante<br>cia de la Empresa<br>ante<br>uia de la Empresa<br>ante<br>re de Solicitante<br>no de Solicitante<br>o Electrónico de<br>ante<br>e Importador<br>o de Clasificación de<br>tador<br>o de Empresa<br>re<br>5 COCIGO POSTAI: C | re o Razón Social de ante       AGENCIA NAC         ante       [009] GUAYAS         uia de la Empresa ante      Selección         ión de la Empresa ante       TEST ADDR         re de Solicitante       VUEINH         no de Solicitante       0425349464         o Electrónico de ante       CORREOTESTO         e Importador       Es la mism         o de Clasificación de tador       • Persona Jur         o de Empresa      Selección         re       5         S Cocligo postal:       0407/05 / Gu | re o Razón Social de ante       AGENCIA NACIONAL DE rante         cia de la Empresa ante       [009] GUAYAS         uia de la Empresa ante      Selección         ión de la Empresa ante       TEST ADDR         re de Solicitante       VUEINH         no de Solicitante       0425349464         o Electrónico de ante       CORREOTEST@TEST.TEST         e Importador       Es la misma informa o de Clasificación de o Persona Jurídica O Persona Jurídica Persona Jurídica O Persona Jurídica O Persona De Persona De Persona De Persona De Persona De Persona De Persona | re o Razón Social de ante       AGENCIA NACIONAL DE REGULACION, CON         cia de la Empresa ante       [009] GUAYAS         juia de la Empresa ante      Selección         ión de la Empresa ante       TEST ADDR         re de Solicitante       VUEINH         no de Solicitante       0425349464         o Electrónico de ante       CORREOTEST@TEST.TEST         e Importador       Es la misma información del solicitar         o de Clasificación de actor       • Persona Jurídica O Persona Natural         o de Empresa      Selección         re       907/03 / Guayaguil - Ecuador | re o Razón Social de ante       AGENCIA NACIONAL DE REGULACION, CONTROL         cia de la Empresa ante       [009] GUAYAS       •         juia de la Empresa ante      Selección       •         jún de la Empresa ante       TEST ADDR       •         re de Solicitante       VUEINH       •         no de Solicitante       0425349464       •         o Electrónico de ante       CORREOTEST@TEST.TEST         e Importador       Es la misma información del solicitante         o de Clasificación de acde ante       • Persona Jurídica O Persona Natural         o de Empresa      Selección         re       5       COGIGO DOSTAI: 0907/05 7 Guayaguil - Ecuador | re o Razón Social de ante       AGENCIA NACIONAL DE REGULACION, CONTROL Y VIGILANCIA SANITARIA - ARC         cia de la Empresa ante       [009] GUAYAS <ul> <li>Cantón/Ciudad de la Empresa Solicitante</li> <li>ión de la Empresa TEST ADDR</li> <li>re de Solicitante</li> <li>VUEINH</li> <li>no de Solicitante</li> <li>O425349464</li> <li>Fax de Solicitante</li> <li>cORREOTEST@TEST.TEST</li> </ul> <ul> <li>Es la misma información del solicitante</li> <li>o de Clasificación de</li> <li>Persona Jurídica O Persona Natural</li> <li>* Número de Identificación de Importador</li> <li>ce Empresa</li> <li>Selección</li> </ul> re     9     Persona Jurídica O Persona Natural           * Número de Identificación de Importador           o de Empresa        Selección           re         9           5         Codigo postal: 0907/03 / Guayaguil - Ecuador | re o Razón Social de ante       AGENCIA NACIONAL DE REGULACION, CONTROL Y VIGILANCIA SANITARIA - ARCSA         cia de la Empresa ante       [009] GUAYAS <ul> <li>Cantón/Ciudad de la Empresa [09390] GUAYA</li> <li>Solicitante</li> <li>Indepresa TEST ADDR</li> </ul> <ul> <li>re de Solicitante</li> <li>VUEINH</li> <li>no de Solicitante</li> <li>O425349464</li> <li>Fax de Solicitante</li> <li>O424710208</li> <li>CORREOTEST@TEST.TEST</li> </ul> <ul> <li>OAREOTEST@TEST.TEST</li> </ul> <li>e Importador</li> <li>Es la misma información del solicitante</li> <li>O Persona Jurídica O Persona Natural</li> <li>Número de Identificación de RUC</li> <li>Selección</li> o de Empresa          Selección | re o Razón Social de ante       AGENCIA NACIONAL DE REGULACION, CONTROL Y VIGILANCIA SANITARIA - ARCSA         cia de la Empresa ante       [009] GUAYAS <ul> <li>* Cantón/Ciudad de la Empresa [09390] GUAYAQUIL</li> <li>uia de la Empresa TEST ADDR</li> <li>re de Solicitante</li> <li>VUEINH</li> <li>no de Solicitante</li> <li>0425349464</li> <li>Fax de Solicitante</li> <li>0424710208</li> <li>o Electrónico de ante</li> <li>CORREOTEST@TEST.TEST</li> </ul> e Importador     Es la misma información del solicitante           o de Clasificación de         • Persona Jurídica O Persona Natural           * Número de Identificación de Importador           o de Empresa        Selección           re         • Persona Jurídica O Persona Natural           * Número de Identificación de Importador           o de Empresa        Selección |  |  |

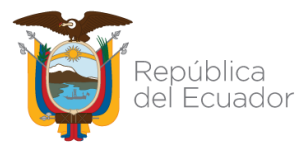

INSTRUCTIVO EXTERNO AUTORIZACIÓN PARA IMPORTAR MEDICAMENTOS QUE CONTENGAN SUSTANCIAS CATALOGADAS SUJETAS A FISCALIZACIÓN, A TRAVÉS DE LA VENTANILLA ÚNICA ECUATORIANA - VUE

 En la sección "Datos de Importador", si el importador es el mismo que el solicitante se deberá seleccionar el recuadro "Es la misma información del solicitante"

|                                                               | N                                        |                                                                |            |            |  |  |
|---------------------------------------------------------------|------------------------------------------|----------------------------------------------------------------|------------|------------|--|--|
| * Nombre de Solicitante                                       | VUEINH                                   |                                                                |            |            |  |  |
| <ul> <li>Teléfono de Solicitante</li> </ul>                   | 0425349464                               | 0425349464 Fax de Solicitante 0424710208                       |            |            |  |  |
| <ul> <li>Correo Electrónico de<br/>Solicitante</li> </ul>     | CORREOTEST@TEST.TEST                     | CORREOTEST@TEST.TEST                                           |            |            |  |  |
| Datos de Importador                                           | 🗹 Es la misma información del solicitant |                                                                |            | ~          |  |  |
| <ul> <li>Código de Clasificación de<br/>Importador</li> </ul> | Persona Jurídica O Persona Natural       | <ul> <li>Número de Identificación de<br/>Importador</li> </ul> | RUC 🔻 176  | 8169530001 |  |  |
| * Código de Empresa                                           | Selección                                |                                                                |            | •          |  |  |
| * Nombre                                                      | Selección                                |                                                                |            |            |  |  |
| * Provincia                                                   |                                          |                                                                |            |            |  |  |
| * Parroquia                                                   |                                          |                                                                |            |            |  |  |
| * Dirección                                                   | TEST ADDR                                |                                                                |            |            |  |  |
| * Teléfono                                                    | 0425349464                               | Fax                                                            | 0424710208 |            |  |  |
| * Correo Electrónico                                          | CORREOTEST@TEST.TEST                     |                                                                |            |            |  |  |
| Datos de Exportador                                           |                                          |                                                                |            | ~          |  |  |

- Si el usuario ingresa el número de RUC del importador, debe dar click en el botón "Consultar" (lupa), para verificar que el número de RUC es válido y proceder a completar el formulario.
- Al seleccionar el Código de Empresa, se debe tomar en cuenta que dicho código se enlaza con los medicamentos que han sido aprobadas por la ARCSA, en la Calificación o Renovación del presente año.
- Si el nombre del Exportador no se encuentra en el listado, deberá solicitarse a la ARCSA que se agregue en el catálogo respectivo.

#### Datos de Exportador

| * Nombre             | Selección |     | • |
|----------------------|-----------|-----|---|
| * Dirección          |           |     |   |
| * Teléfono           |           | Fax |   |
| * Correo Electrónico |           |     |   |

- Al ingresar los datos de logística, es importante ingresar los valores FOB (Free on board Libre a bordo) y CIF (Cost Insurance and Freight – Costo seguro y Flete)
- Tomar en cuenta que el lugar de embarque varía conforme al medio transporte. Por ejemplo: si el medio de transporte es "Aéreo" el lugar de embarque será un aeropuerto del país de embarque.

LA AGENCIA NACIONAL DE REGULACIÓN, CONTROL Y VIGILANCIA SANITARIA SE RESERVA EL DERECHO DE ESTE DOCUMENTO, EL CUAL NO DEBE SER USADO PARA OTRO PROPÓSITO DISTINTO AL PREVISTO EN EL MISMO, DOCUMENTOS IMPRESOS O FOTOCOPIADOS SON COPIAS NO CONTROLADAS, VERIFICAR SIEMPRE CON LA ÚLTIMA VERSIÓN VIGENTE EN EL REPOSITORIO INSTITUCIONAL.

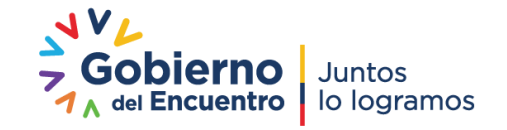

~

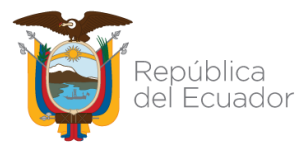

| INSTRUCTIVO EXTERNO<br>AUTORIZACIÓN PARA IMPORTAR MEDICAMENTOS QUE CONTENGAN<br>SUSTANCIAS CATALOGADAS SUJETAS A FISCALIZACIÓN, A TRAVÉS DE LA<br>VENTANILLA ÚNICA ECUATORIANA - VUE |  | IE-B.3.2.2-MSF-01             |
|----------------------------------------------------------------------------------------------------|--|-------------------------------|
|                                                                                                    |  | 2.0                           |
|                                                                                                    |  | Página <b>10</b> de <b>16</b> |

- A su vez el lugar de desembarque va a variar conforme al medio de transporte. Por ejemplo: si el medio de transporte es "Aéreo" el lugar de desembarque será en la Guayaquil o Quito, si el medio de transporte es "Marítimo" el lugar de desembarque será en Esmeraldas o Guayaquil y si el medio de transporte es "Terrestre" el lugar de desembarque será en Cuenca o Quito.
- Si el nombre del Embarcador o aeropuerto no se encuentra en el listado, deberá solicitarse a la ARCSA que se agregue en el catálogo respectivo.

| Datos de Logística     |           |     |   |                       |           |     | ~ |
|------------------------|-----------|-----|---|-----------------------|-----------|-----|---|
| ∗ Valor de FOB         | 0.00      | USD | ٣ | * Valor de CIF        | 0.00      | USD | Ŧ |
| * País de Embarque     | Selección |     | ¥ | * Medio de Transporte | Selección |     | • |
| * Lugar de Embarque    | Selección |     | * | *Lugar de Desembarque | Selección |     | • |
| * Nombre de Embarcador | Selección |     |   |                       |           |     | • |

- Las sustancias que se desplieguen en el formulario son aquellas que han sido consignadas en la calificación o renovación vigente.
- Los Tipos de Recipiente autorizados son únicamente: Ampollas, Frascos, Cajas y Viales.
- La opción "Cantidad Neta (ARCSA)" se refiere a la cantidad del principio activo.
- La opción "Unidad (ARCSA)" se cargará automáticamente según la información establecida en la calificación.
- La opción "Número de Recipiente" se refiere a la unidad física.

| * Sustancias                                                          | Selección |                                  |             |   |
|-----------------------------------------------------------------------|-----------|----------------------------------|-------------|---|
| * Tipo de Recipiente                                                  | Selección |                                  |             | ٣ |
| * Cantidad Neta (ARCSA)                                               | 0         | * Unidad (ARCSA)                 |             | Ŧ |
| * Numero de Recipiente                                                | 0         | * Unidad                         | Selección   | • |
| * Subpartida Arancelaria                                              | ٩         |                                  |             |   |
| <ul> <li>Cantidad de unidades fisicas de<br/>la subpartida</li> </ul> | 0         | * Unidad Física de la Subpartida | Selección 🔻 |   |

- Para llenar la opción "Subpartida Arancelaria" el usuario deberá dar click sobre la lupa y aparecerá la siguiente pantalla, mediante la misma se podrá realizar una búsqueda o por el número de la subpartida o por la descripción de la misma dando click en el botón "Consultar".
- Se debe elegir en "Subpartida", únicamente las subpartidas que la ARCSA controla.

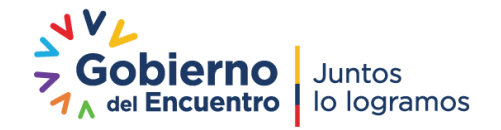

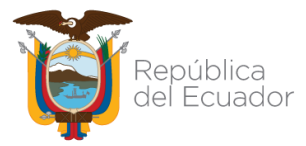

 INSTRUCTIVO EXTERNO
 CÓDIGO
 IE

 AUTORIZACIÓN PARA IMPORTAR MEDICAMENTOS QUE CONTENGAN
 VERSIÓN
 VERSIÓN

 SUSTANCIAS CATALOGADAS SUJETAS A FISCALIZACIÓN, A TRAVÉS DE LA
 VERSIÓN
 VERSIÓN

 VENTANILLA ÚNICA ECUATORIANA - VUE
 Página

 CÓDIGO
 IE-B.3.2.2-MSF-01

 VERSIÓN
 2.0

 Página
 11 de 16

| Consulta de   |                              |                             |                                       |                                     |               |                  |                        |
|---------------|------------------------------|-----------------------------|---------------------------------------|-------------------------------------|---------------|------------------|------------------------|
| * Subpartida  |                              |                             |                                       |                                     | * Descripción |                  |                        |
|               |                              |                             |                                       |                                     |               |                  | Consultar              |
| Resultado : 0 |                              |                             |                                       |                                     |               |                  |                        |
| Subpartida    | Código<br>Complemen<br>tario | Codigo<br>Suplementa<br>rio | Fecha de<br>Inicio de<br>Aplicación1: | Fecha de Fin<br>de Aplicación<br>1: | Descripción   | Unidad<br>Fisica | Restringda o Prohibida |
|               |                              |                             |                                       |                                     |               |                  |                        |
|               |                              |                             |                                       |                                     |               |                  |                        |
|               |                              |                             |                                       |                                     |               |                  |                        |
|               |                              |                             |                                       |                                     |               |                  |                        |
|               |                              |                             |                                       |                                     |               |                  |                        |
|               |                              |                             |                                       |                                     |               |                  |                        |
|               |                              |                             |                                       |                                     |               |                  |                        |
|               |                              |                             |                                       |                                     |               |                  |                        |
|               |                              |                             |                                       |                                     |               |                  |                        |
|               |                              |                             |                                       |                                     |               |                  |                        |
|               |                              |                             |                                       |                                     |               |                  | Confirmar              |

#### • En "Tipo de Producto" la opción disponible es "Medicamentos"

| * Tipo de Producto                                              | Medicamentos |                            |
|-----------------------------------------------------------------|--------------|----------------------------|
| * Medicamentos                                                  | Selección    | •                          |
| <ul> <li>Clasificación de Registro<br/>Sanitario</li> </ul>     | Selección    | -                          |
| <ul> <li>Número de Registro Sanitario<br/>en Ecuador</li> </ul> |              |                            |
|                                                                 |              | Agregar Modificar Eliminar |

- El usuario debe ingresar la "Clasificación de Registro Sanitario" y en la opción "Número de Registro Sanitario en Ecuador", el número debe digitarlo.
- Una vez que se han llenado todos los casilleros el usuario debe dar click en el botón "Agregar" y el Medicamento con los datos ingresados se visualizarán de la siguiente forma

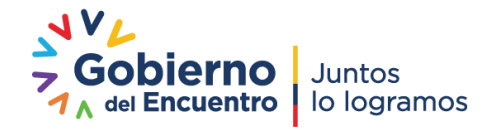

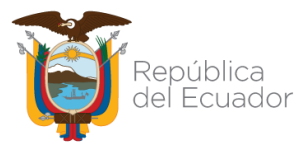

#### INSTRUCTIVO EXTERNO AUTORIZACIÓN PARA IMPORTAR MEDICAMENTOS QUE CONTENGAN SUSTANCIAS CATALOGADAS SUJETAS A FISCALIZACIÓN, A TRAVÉS DE LA VENTANILLA ÚNICA ECUATORIANA - VUE

 CÓDIGO
 IE-B.3.2.2-MSF-01

 VERSIÓN
 2.0

 Página 12 de 16

| Datos d | Datos de Producto |        |                        |                    |             |  |  |  |  |
|---------|-------------------|--------|------------------------|--------------------|-------------|--|--|--|--|
| No.     | Sustancias        | Unidad | Subpartida Arancelaria | Tipo de Recipiente | Numero de R |  |  |  |  |
| 1       | BROMAZEPAM        | KG     | 30049029000000000      | FRASCOS            |             |  |  |  |  |
|         |                   |        |                        |                    |             |  |  |  |  |
|         |                   |        |                        |                    |             |  |  |  |  |
|         |                   |        |                        |                    |             |  |  |  |  |
|         |                   |        |                        |                    |             |  |  |  |  |
|         |                   |        |                        |                    |             |  |  |  |  |
|         |                   |        |                        |                    |             |  |  |  |  |
|         |                   |        |                        |                    |             |  |  |  |  |
|         |                   |        |                        |                    |             |  |  |  |  |
| 4       |                   |        |                        |                    | ►           |  |  |  |  |

- Se debe adjuntar los documentos de acuerdo a su condición, pudiendo ser: Obligatorio (\*), Condicional (+) u Opcional (O).
- Una vez ingresados todos los datos y adjunto los documentos, como paso final el usuario debe dar un click en la opción "Ver Borrador", en esta opción el usuario podrá visualizar si existe algún error, puesto que el sistema resalta con color rojo lo que se debe modificar.

| Documento                      | o Adjunto                                               |                        | ~                            |
|--------------------------------|---------------------------------------------------------|------------------------|------------------------------|
| Resultado : (<br>Condición : ( | 0<br>( * ) Obligatorio, (+) Condicional, (O) Opcional   | Tamaño                 | de Archivo : O(KB)           |
| Condición                      | Nombre de Archivo                                       | Descripción            | Número de<br>Archivo Adjunto |
| *                              | NOTA DE PEDIDO O FACTURA PROFORMA PARA IMPORTACION      |                        | 0                            |
| *                              | ESPECIFICACIONES TECNICAS DE FORMULA CUALI-CUANTITATIVA |                        | 0                            |
|                                |                                                         | Guardar Temporal Traer | Ver Borrador                 |

 Si el usuario desea guardar la solicitud temporalmente, debe dar click en la opción "Guardar Temporal" y confirmar seleccionando la opción "SI".

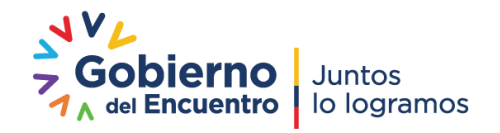

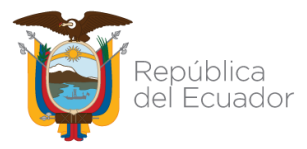

INSTRUCTIVO EXTERNOCÓDIGOIE-B.3.2.2-MSF-01AUTORIZACIÓN PARA IMPORTAR MEDICAMENTOS QUE CONTENGANVERSIÓN2.0SUSTANCIAS CATALOGADAS SUJETAS A FISCALIZACIÓN, A TRAVÉS DE LAVERSIÓN2.0VENTANILLA ÚNICA ECUATORIANA - VUEPágina 13 de 16

| • Sustancias                                |                                                    | Selección             |                                          |                         | *                           |  |
|---------------------------------------------|----------------------------------------------------|-----------------------|------------------------------------------|-------------------------|-----------------------------|--|
| • Tipo de Re                                | ecipiente                                          | Selección             |                                          |                         |                             |  |
| · Cartidad I                                | Neta (ARCSA)                                       |                       | 0 • Unided (ARCE                         | A) GR                   |                             |  |
| • Numero di                                 | e Recipiente                                       |                       | 0 • Unided                               | Selección               |                             |  |
| • Subpartida                                | a Arancelaria                                      |                       | 📀 Confirmar                              |                         |                             |  |
| · Cartidad o<br>la subpart                  | de unidades físicas de<br>Ida                      |                       | ¿Está seguro de guardar temporalmente la | solicitud? IsSelección  |                             |  |
| • Tipo de Pr                                | reducto                                            | Medicamentos          | Si No                                    |                         |                             |  |
| • Hedicarne                                 |                                                    | Selección             |                                          |                         |                             |  |
| Clasificaci     Santario                    | óri de Registro                                    | Selección             |                                          |                         |                             |  |
| <ul> <li>Número de<br/>en Ecuado</li> </ul> | e Registro Sanitario<br>M                          |                       |                                          |                         |                             |  |
|                                             |                                                    |                       | A                                        | Agregar                 | Modificar Eliminar          |  |
| Documento                                   | Adjunto                                            |                       | $\Delta$                                 |                         | ~                           |  |
| Resultado : 0<br>Condición : (              | 0<br>( * ) Obligatorio, (+) (                      | Condicional, (O) Opci | onal                                     | T                       | amaño de Archivo : 0(KB)    |  |
| Condición                                   |                                                    | Nombre de             | Archivo                                  | Descripción             | Número de Archiv<br>Adjunto |  |
|                                             | NOTA DE PEDIDO O FACTURA PROFORMA PARA IMPORTACION |                       |                                          |                         |                             |  |
|                                             | ESPECIFICACIONES                                   | TECNICAS DE FORM      | ULA CUALI-CUANTITATIVA                   |                         | 0                           |  |
|                                             | NUEVO DOCUMENTO                                    | ADJUNTO CFR           | NUEV                                     | O COCUMENTO ADJUNTO CFR | 0                           |  |

 Para poder visualizar las solicitudes guardadas temporalmente se debe dar click en la opción "Proceso de Solicitud", "Funciones de Convivencia", "Listado de Almacenamiento Temporal".

| Proceso de Solicitud                                                                      | Soporte al Usuario                                                                                        |      |  |  |
|-------------------------------------------------------------------------------------------|----------------------------------------------------------------------------------------------------|------|--|--|
| Pago-e<br>Admin Emp <del>resas</del><br>Funciones de Conveniencia<br>Listado de Documento | Consulta de Estado Actual de Procesamiento (Usuario)<br>Personalización de la Configuración de Correo-e   | ifie |  |  |
| 9                                                                                         | Listado de Almacenamiento Temporal<br>Listado de Documento Previo<br>Autorización Única de Control Previo |      |  |  |

 Se desplegará el Listado de Almacenamiento Temporal, en el cual se deberá ingresar el número de la solicitud y dar click en la opción "*Traer*"

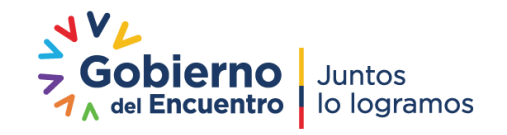

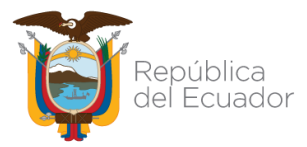

INSTRUCTIVO EXTERNO AUTORIZACIÓN PARA IMPORTAR MEDICAMENTOS QUE CONTENGAN SUSTANCIAS CATALOGADAS SUJETAS A FISCALIZACIÓN, A TRAVÉS DE LA VENTANILLA ÚNICA ECUATORIANA - VUE

CÓDIGO IE-B.3.2.2-MSF-01 VERSIÓN 2.0 Página **14** de **16** 

| istad   | o de Almacenamiento   | Temporal                   |                       |             |                     |                                          |
|---------|-----------------------|----------------------------|-----------------------|-------------|---------------------|------------------------------------------|
| Categ   | oría de Trabajo       | Todo                       |                       | -           |                     |                                          |
| Institu | ución                 | [ARCSA] AGENCIA N          | ACIONAL DE REGULACION | •           |                     |                                          |
| Docur   | mento                 | Todo                       |                       |             |                     | •                                        |
| Núme    | ero de Solicitud      |                            |                       |             |                     |                                          |
| Búsqu   | ueda en Resultados    | Número de Solicitud        | •                     |             |                     | Q Consultar Q                            |
| esultad | io : 2                |                            |                       |             |                     | -                                        |
| No.     | Número de Solicitud   | Fecha de<br>Almacenamiento | Categoría de Trabajo  | Institución | Código de Documento | Documento                                |
| 1       | 01900022201700000292P | 06/Jun/2017                | Documento de Acompañ  | ARCSA       | 129-SE-001-REQ      | Solicitud de Autorización de Importaci   |
| 2       | 01900022201700000097P | 07/Feb/2017                | Documento de Acompañ  | ARCSA       | 129-CO-001-REQ      | Solicitud de Notificación Sanitaria Obli |
|         |                       |                            |                       |             |                     | $\mathbf{X}$                             |
|         |                       |                            |                       |             |                     |                                          |
|         |                       |                            |                       |             |                     |                                          |
|         |                       |                            |                       |             |                     |                                          |
|         |                       |                            |                       |             |                     |                                          |
|         |                       |                            |                       |             |                     |                                          |
|         |                       |                            |                       |             |                     |                                          |
|         |                       |                            |                       |             |                     |                                          |

- Para finalizar y generar la solicitud en la VUE, el sistema le solicitará el TOKEN.
- Finalizada la solicitud, el estado de la misma será "Solicitud Enviada"

#### 3.1.2. Generación de órdenes de pago de solicitudes de importación

Una vez que la solicitud se presente en estado "**Pago autorizado**" se procederá con los siguientes pasos:

a. En el menú principal de la VUE debe elegir la opción "Proceso de Solicitud", "Pago e", "Detalles de Procesamientos de Pago – e"

| Elaboración de                                                       | Solicitud 🤇 | Proceso de Solicitud                                                          | Soporte                      | al Usuario Pr                                                                                                    | roceso de Institución                       |  |  |
|----------------------------------------------------------------------|-------------|-------------------------------------------------------------------------------|------------------------------|----------------------------------------------------------------------------------------------------|---------------------------------------------|--|--|
| Avisos Más o<br>• PRESENTAR DOCUMENTO SO<br>• REFORMA A REGLAMENTO D |             | Pago-e<br>Admin Empresas<br>Funciones de Conveniencia<br>Listado de Documento | Detalles de Pro              | Detalles de Procesamientos de Pago-e<br>Generación de Orden de Pago Anticipado<br>Consulta de Movimientos de Pago Anticipado<br>Referencia de Movimientos de Pago Anticipado |                                             |  |  |
|                                                                      |             | 0                                                                             | 0                            | 0                                                                                                    | 0                                           |  |  |
| Repositorio                                                          |             |                                                                               |                              |                                                                                                    |                                             |  |  |
|                                                                      |             | No. Número de Solicitud                                                       | Fecha y Hora de<br>Solicitud | Código de Estado Últin<br>Documento Procesami                                                                                                    | mo de Fecha y Hora de<br>ento Estado Último |  |  |

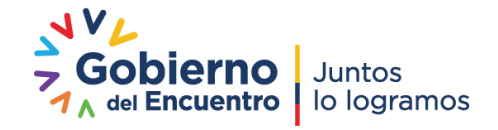

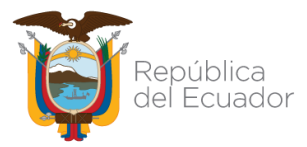

INSTRUCTIVO EXTERNOCÓDIGOIE-B.3.2.2-MSF-01AUTORIZACIÓN PARA IMPORTAR MEDICAMENTOS QUE CONTENGANVERSIÓN2.0SUSTANCIAS CATALOGADAS SUJETAS A FISCALIZACIÓN, A TRAVÉS DE LAVERSIÓN2.0VENTANILLA ÚNICA ECUATORIANA - VUEPágina 15 de 16

 b. Se abrirá la siguiente ventana "Detalles de Procesamientos de Pago-e", en la cual se debe indicar como institución: ARCSA – AGENCIA NACIONAL DE REGULACIÓN, CONTROL Y VIGILANCIA SANITARIA; dar click en la opción "*Consultar*", para visualizar el listado de las solicitudes de importación generadas:

| Detal                                                                 | les de Procesamiento     | os de Pago-e                                                           |                       |                               |                                          |                                    |  |  |
|-----------------------------------------------------------------------|--------------------------|------------------------------------------------------------------------|-----------------------|-------------------------------|------------------------------------------|------------------------------------|--|--|
| Número de Identificación de<br>Solicitante                            |                          | RUC                                                                    | ▼ 1768169530001       | • Estado de Procesamiento     | [120] Pago Autorizado                    | •                                  |  |  |
| Institución                                                           |                          | [ARCSA] AGENCIA NACIONAL DE REGULACION, CONTROL Y VIGILANCIA SANITARIA |                       |                               |                                          |                                    |  |  |
| Número de Solicitud<br>Fecha de Recaudación<br>Búsqueda en Resultados |                          | 1                                                                      |                       | Orden de Pago No.             |                                          |                                    |  |  |
|                                                                       |                          | Mes 💌 18/04/2                                                          | 017 🔳 18/05/2017 🗐    |                               |                                          |                                    |  |  |
|                                                                       |                          | Número de Solicitud                                                    | -                     |                               | ♀ Consultar ₽                            |                                    |  |  |
| Resulta                                                               | do : 0                   |                                                                        |                       |                               |                                          | -                                  |  |  |
| No.                                                                   | Número de Solicitud      | Orden de Pago No.                                                      | Estado de Procesamier | nto Monto de Orden de Pago    | Fecha de Vencimiento<br>de Orden de Pago | Fecha Otorgada de<br>Orden de Pago |  |  |
|                                                                       |                          |                                                                        |                       |                               |                                          |                                    |  |  |
|                                                                       |                          |                                                                        |                       |                               |                                          |                                    |  |  |
|                                                                       |                          |                                                                        |                       |                               |                                          |                                    |  |  |
|                                                                       |                          |                                                                        |                       |                               |                                          |                                    |  |  |
| 4                                                                     |                          |                                                                        |                       |                               |                                          | ۲.                                 |  |  |
| 😰 De                                                                  | scargar Excel            |                                                                        |                       |                               |                                          |                                    |  |  |
| Más I                                                                 | Información Por C        | ampo                                                                   |                       |                               |                                          |                                    |  |  |
| Inform                                                                | nación de Orden de Pago  | 0                                                                      |                       |                               |                                          |                                    |  |  |
| Número de Solicitud                                                   |                          | Estado de Procesamiento                                                |                       |                               |                                          |                                    |  |  |
| Orde                                                                  | n de Pago No.            |                                                                        |                       |                               |                                          |                                    |  |  |
| Fecha Otorgada de Orden de<br>Pago                                    |                          |                                                                        |                       | Fecha de Vencimiento de Orden |                                          |                                    |  |  |
| Fech<br>Page                                                          | a de Emisión de Orden de |                                                                        |                       |                               |                                          |                                    |  |  |

c. Finalmente debe seleccionar el número de solicitud y dar un click en el botón imprimir orden de pago, con dicho documento acercarse a la Institución Financiera Autorizada. Una vez cancelado el valor de la orden de pago, el estado de la solicitud a cambiará a "PAGO CONFIRMADO".

#### **Consideraciones generales**

- Aquellas solicitudes que han sido ingresadas tendrán una vigencia de 10 días laborables para realizar la generación de la orden de pago a fin de continuar con el proceso de autorización de importación, caso contrario se anularán.
- En el caso de no presentar Cupo disponible de la sustancia contenida en el medicamento a importar, la solicitud ingresada será rechazada, para lo cual el usuario debe realizar una solicitud de ampliación de cupo e ingresar una nueva solicitud de importación.
- Si la solicitud tiene el estado "AUCP ENVIADO A LA ADUANA", los únicos cambios que se podrán realizar son: Partida Arancelaria, Registro Sanitario, Lugar de Embarque, Tipo de Recipientes y Número de Recipiente, si desea realizar cambios en los campos distintos a los antes mencionados, deberá generar una nueva solicitud.
- Cuando la solicitud se encuentre en estado "AUCP ENVIADO A LA ADUANA", el usuario deberá acercarse a la secretaría zonal que corresponda a la ciudad registrada en los datos

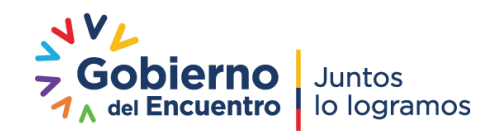

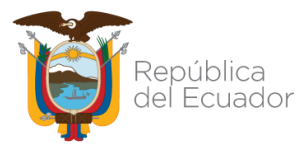

| INSTRUCTIVO EXTERNO                                            | CÓDIGO                        | IE-B.3.2.2-MSF-01 |  |
|----------------------------------------------------------------|-------------------------------|-------------------|--|
| SUSTANCIAS CATALOGADAS SUJETAS A FISCALIZACIÓN, A TRAVÉS DE LA | VERSIÓN                       | 2.0               |  |
| VENTANILLA ÚNICA ECUATORIANA - VUE                             | Página <b>16</b> de <b>16</b> |                   |  |

del solicitante, para retirar el Certificado de Autorización de Importación de Medicamentos que contengan sustancias catalogadas sujetas a fiscalización.

**Nota:** El certificado estará disponible en físico en el término de 24 horas para la Coordinación Zonal 8 y Secretaría General de la Agencia, y en el término de 48 horas para las demás Coordinaciones Zonales; luego de que la solicitud se encuentre en estado "AUCP ENVIADO A LA ADUANA".

# 3.2. REQUISITOS PARA OBTENER LA AUTORIZACIÓN DE IMPORTACIÓN DE MEDICAMENTOS QUE CONTENGAN SUSTANCIAS CATALOGADAS SUJETAS A FISCALIZACIÓN

Las personas naturales o jurídicas calificadas como importadores, que requieran una autorización para importar medicamentos que contengan sustancias catalogadas sujetas a fiscalización deben adjuntar a la solicitud en la VUE los siguientes requisitos:

- a. Nota de pedido o factura proforma de la importación;
- b. Especificaciones técnicas de fórmula cuali-cuantitativa.

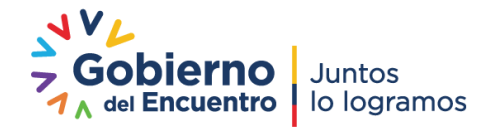